## 超星发现系统使用说明

1、使用非校园 IP 地址打开浏览器, 输入网址:

https://fsso.zhizhen.com/index

| <b>《</b> 超星发现 | 超調          | 星发现高校/机构夕  | 卜部访问系统     |  |
|---------------|-------------|------------|------------|--|
|               |             |            |            |  |
|               | 高校/机构:      | 请输入高校/机构名称 | 前往         |  |
|               |             |            |            |  |
| 高校/机构列表 (按照高校 | (机构拼音首字母排序) |            |            |  |
| ■ 北京大学        |             | ■ 北京航空航天大学 | ■ 北京师范大学   |  |
| ■ 巢湖学院        |             | ■ 大连理工大学   | ■ 大连外国语大学  |  |
| ■ 东北财经大学      |             | ■ 福建农林大学   | ■ 桂林电子科技大学 |  |
| ■ 桂林旅游学院      |             | ■ 杭州师范大学   | ■ 河北科技大学   |  |
| ■ 河北师范大学      |             | ■ 济南大学     | ■ 江苏科技大学   |  |
| ■ 辽宁何氏医学院     |             | ■ 南京医科大学   | ■ 齐鲁工业大学   |  |
|               |             | 展开❤        |            |  |

2、选择所在学校,如"齐鲁工业大学",进入齐鲁工业大学登录页面,

输入用户名、密码。

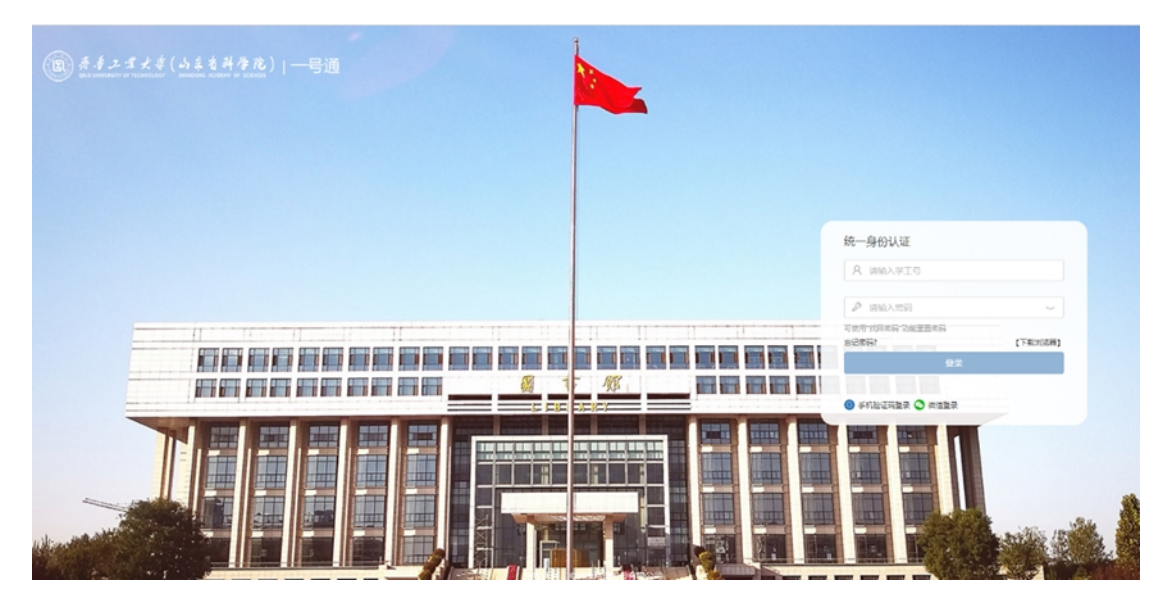

3、登陆成功后,可以显示登录状态。

|                                          | 欢迎来自齐鲁工业大学的朋友 |
|------------------------------------------|---------------|
|                                          |               |
|                                          |               |
|                                          |               |
|                                          |               |
| 1 超星友现                                   |               |
|                                          |               |
|                                          |               |
| 检索高级检索                                   |               |
|                                          |               |
|                                          |               |
|                                          |               |
| 检测算法精准海壁资源对比库 检测度多全面                     |               |
|                                          |               |
|                                          |               |
|                                          |               |
| 製助   繁彊中文   关于发现   群系我们                  |               |
| ©2021 超星                                 |               |
| 客服电话: 4008236966                         |               |
| 京ICP备13002504号-4 ₩ 原公网安备 11010802030708号 |               |
|                                          |               |